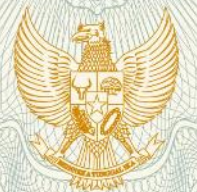

#### REPUBLIK INDONESIA KEMENTERIAN HUKUM DAN HAK ASASI MANUSIA

# SURAT PENCATATAN CIPTAAN

Dalam rangka pelindungan ciptaan di bidang ilmu pengetahuan, seni dan sastra berdasarkan Undang-Undang Nomor 28 Tahun 2014 tentang Hak Cipta, dengan ini menerangkan:

dkk

Indonesia

50275 Indonesia

:

Nomor dan tanggal permohonan

: EC00201849134, 11 Oktober 2018

UNIVERSITAS DIPONEGORO

Aplikasi GUI VAR-NN Block Maxima

Program Komputer

2 Oktober 2018, di Semarang

Hasbi Yasin, S.Si., M.Si., Dr. Budi Warsito, S.Si., M.Si., ,

Kedungwuni, Kabupaten Pekalongan, Jawa Tengah, 51173

Jl. Prof. Soedarto, SH Tembalang, Semarang, Jawa Tengah,

Dk. Jambewangen RT/RW 004/002 Kwayangan,

Τ,

Pencipta

Nama

20

Alamat

Kewarganegaraan

Pemegang Hak Cipta

Nama

Alamat

Kewarganegaraan

Jenis Ciptaan

Judul Ciptaan

Tanggal dan tempat diumumkan untuk pertama kali di wilayah Indonesia atau di luar wilayah Indonesia

Jangka waktu pelindungan

Nomor pencatatan

Berlaku selama 50 (lima puluh) tahun sejak Ciptaan tersebut pertama kali dilakukan Pengumuman.

: 000120659

adalah benar berdasarkan keterangan yang diberikan oleh Pemohon. Surat Pencatatan Hak Cipta atau produk Hak terkait ini sesuai dengan Pasal 72 Undang-Undang Nomor 28 Tahun 2014 tentang Hak Cipta.

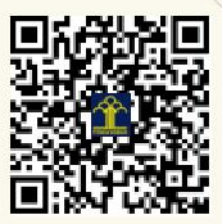

a.n. MENTERI HUKUM DAN HAK ASASI MANUSIA DIREKTUR JENDERAL KEKAYAAN INTELEKTUAL

Dr. Freddy Harris, S.H., LL.M., ACCS. NIP. 196611181994031001

#### LAMPIRAN PENCIPTA

| No | Nama                                 | Alamat                                                     |
|----|--------------------------------------|------------------------------------------------------------|
| 1  | Hasbi Yasin, S.Si., M.Si.            | Dk. Jambewangen RT/RW 004/002 Kwayangan, Kedungwuni        |
| 2  | Dr. Budi Warsito, S.Si., M.Si.       | JI. Tejosari Raya RT/RW 005/005 Gedawang, Banyumanik       |
| 3  | Dr. Rukun Santoso, M.Si.             | Tembalang Pesona Asri K-18 RT/RW 003/004 Kramas, Tembalang |
| 4  | Arief Rachman Hakim, S.Si.,<br>M.Si. | Muji Rahayu RT/RW 016/003 Seputih Agung                    |

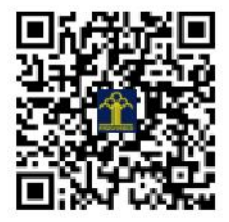

### BUKU PEDOMAN APLIKASI GUI VARNN-BLOCK MAXIMA RISET PENGEMBANGAN DAN PENERAPAN

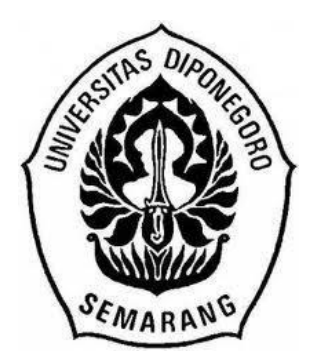

### SISTEM INFORMASI CURAH HUJAN EKSTREM BERBASIS SPATIAL EXTREME VALUE DENGAN PENDEKATAN MAX STABLE PROCESS

**Tim Pengusul :** 

Hasbi Yasin, S.Si., M.Si. Dr. Budi Warsito, S.Si., M.Si. Dr. Rukun Santoso, M.Si. NIDN 0017128201 NIDN 0024087502 NIDN 0025026503

Dibiayai dengan Sumber Dana: Selain APBN LPPM RKAT Universitas Diponegoro Tahun Anggaran 2018

#### FAKULTAS SAINS DAN MATEMATIKA UNIVERSITAS DIPONEGORO SEPTEMBER 2018

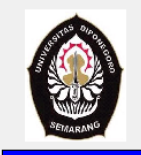

DEPARTMENT OF STATISTICS FAKULTY OF SCIENCES AND MATHEMATIC DIPONEGORO UNIVERSITY SEMARANG 2018

APLIKASI VECTOR AUTOREGRESSIVE NEURAL NETWORK (VARNN) UNTUK PREDIKSI CURAH HUJAN EKSTREM

## **TUTORIAL PROGRAM VAR-NN BLOCK MAXIMA**

Program ini dibangun dengan menggunakan GUIDE MATLAB 7.6.0. Tujuannya adalah untuk membuat pemodelan curah hujan ekstrim berdasarkan input data Block Maxima tiga bulanan. Program ini disusun dengan pendekatan model time series multivariat Vector Autoregressive (VAR) menggunakan model Radial Basis Neural Network (RBFN). Program ini juga digunakan untuk memprediksi curah hujan maksimal pada beberapa stasiun sekaligus secara simultan.

#### PERSIAPAN AWAL:

### 1. Menginstall MATLAB 7.6.0

Matlab Versi 7.6.0 atau yang lebih tinggi harus terinstall terlebih dahulu agar program berjalam dengan baik. Bila digunakan Matlab versi yang lebih dikhawatirkan program tidak dapat berjalan dengan baik.

### 2. Membuat file data dalam file Excel (\*.xls)

Untuk melakukan pemodelan data curah hujan ekstrim dengan metode Block Maxima perlu disiapkan data dalam file Microsoft Excel dengan extensi (\*.xls atau \*.xlsx). Data tersebut merupakan data hasil transformasi Block Maxima dari data curah hujan harian pada setiap stasiun pemantau hujan yang disusun pada tiap kolom yang berbeda. Banyaknya kolom merupakan banyaknya stasiun pemantau hujan yang dianalisis, sedangkan bayaknya baris merupakan banyaknya observasi tiap stasiun (harus sama setiap stasiun).

#### PENGGUNAAN PROGRAM:

Untuk menjalankan program VAR-NN Block Maxima ini pertama kali buka software MATLAB kemudian ganti direktori kerja Matlab pada folder ".../GUI VARNN Block Maxima" tergantung dimana anda meletakkan folder tersebut, seperti contoh berikut:

| 📣 MATLAB 7.6.0 (R2008a)             |                        | The second second second second second second second second second second second second second second second se |     |  |  |  |  |
|-------------------------------------|------------------------|----------------------------------------------------------------------------------------------------|-----|--|--|--|--|
| File Edit Debug Parallel Desktop Wi | ndow Help              |                                                                                                    |     |  |  |  |  |
| ፡ 🛅 🖆 👗 🐂 🛍 🤊 (୯ 🛙 🎒 😭              | 🖹 🛛 🕜 🕇 Current Direct | tory: H:\PENELITIAN 2018\RPP 2018\GUI VARNN Block Maxima                                                        | • 🖻 |  |  |  |  |
| Shortcuts 🗷 How to Add 🗷 What's New |                        |                                                                                                    |     |  |  |  |  |
| ≥ Workspace                         | C × 5 ⊡ ++             | Command Window                                                                                                  |     |  |  |  |  |
| 🚆 🛅 📷 🐿 🍓 🌭 👞 🕅 - St                | ack: Base 👻 🚺          | New to MATLAB? Watch this <u>Video</u> , see <u>Demos</u> , or read <u>Getting Started</u> .                    |     |  |  |  |  |
| P Name & Value                      | Min M >                |                                                                                                    |     |  |  |  |  |

Kemudian pada jendela Command ketik **VARNN\_BlockMaxima** lalu tekan ENTER sehingga akan muncul tampilan jendela utama program sbb:

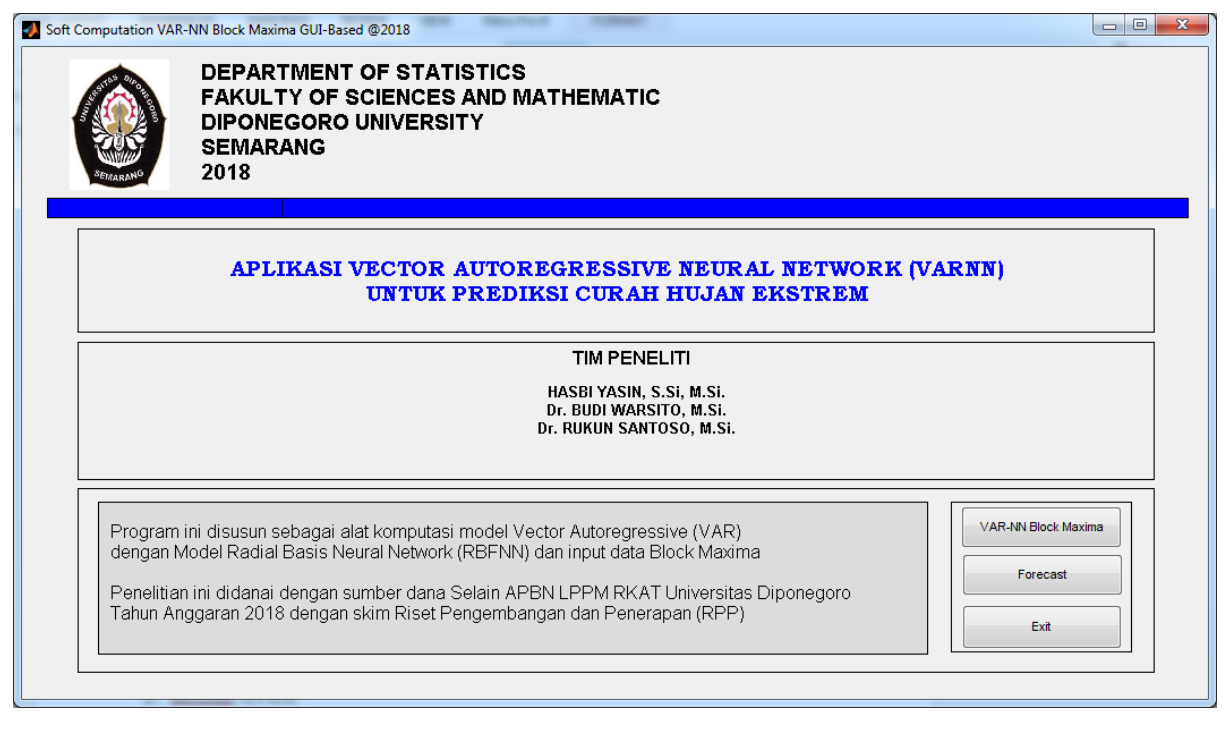

- Klik tombol VAR-NN Block Maxima untuk melakukan pemodelan curah hujan ekstrim menggunakan model VAR-NN
- Klik tombol Forecast untuk melakukan peramalan berdasarkan model terbaik
- > Klik tombol **Exit** untuk mengakhiri aplikasi.

#### 1. Pemodelan VAR-NN untuk data curah hujan

a. Klik **VAR-NN Block Maxima** lalu akan muncul tampilan berikut:

| VARNN Block Maxima (Created by                          | Hasbi Yasin @2018)                                                          |           |
|---------------------------------------------------------|-----------------------------------------------------------------------------|-----------|
| VECTOR AUTO<br>BASED ON BL                              | REGRESSIVE NEURAL NETWORK MC<br>OCK MAXIMA DATA REPRESENTATIO               | DEL<br>DN |
|                                                         | Name of Data                                                                |           |
| Input Data                                              | Number of Variables                                                         |           |
| Model Spesifications                                    | Model Accuracy                                                              | ]         |
|                                                         |                                                                             |           |
| Percentage 0.9                                          | In Sample Data Out Samp                                                     | ple Data  |
| Percentage 0.9<br>Time Lag 2                            | In Sample Data Out Samp                                                     | ple Data  |
| Percentage 0.9<br>Time Lag 2<br>Spread 0.01             | In Sample Data Out Sample   RMSE RMSE   MAE MAE                             | ple Data  |
| Percentage 0.9<br>Time Lag 2<br>Spread 0.01<br>Estimate | In Sample Data Out Sample   In Sample Data Out Sample   RMSE RMSE   MAE MAE | ple Data  |

b. Klik **Input Data** untuk mengambil data yang akan dianalisis.

| ocicer ne to t | spen           | VERTICAL AUTOMOUNT                           | And the second   |                   | L   |   |
|----------------|----------------|----------------------------------------------|------------------|-------------------|-----|---|
| Look in:       | 🔋 GUI VARN     | N Block Maxima                               | ← 🗈 📸 ▼          |                   |     |   |
| (Ha            | Name           | *                                            | Date modified    | Туре              |     |   |
| Passat Plassa  | Bobot Ter      | baik VARNN(1,5)                              | 08/08/2018 17:54 | Microsoft Excel W |     |   |
| Recent Places  | Data Block     | k Maxima Kota Semarang                       | 18/09/2016 17:00 | Microsoft Excel W |     |   |
|                | 🚺 Harga Sah    | iam                                          | 25/07/2015 09:50 | Microsoft Excel W |     |   |
| Desktop        |                |                                              |                  |                   |     |   |
|                |                |                                              |                  |                   |     |   |
| Librarian      |                |                                              |                  |                   |     |   |
|                |                |                                              |                  |                   |     |   |
|                |                |                                              |                  |                   | -   | 1 |
| Computer       |                |                                              |                  |                   |     |   |
|                |                |                                              |                  |                   | ita |   |
| Network        |                |                                              |                  |                   |     |   |
|                | •              |                                              |                  | •                 |     |   |
|                | File name:     | name: Data Block Maxima Kota Semarang 🗸 Open |                  |                   |     |   |
|                | Files of type: | File Data(** xls:* xlsx)                     |                  | Cancel            |     |   |

c. Masukkan parameter model yang dibutuhkan, yaitu parameter lag dari model VAR dan parameter spread dari model RBFN yang digunakan. Selain itu, Tentukan persentase data yang digunakan sebagai data training (In Sample).

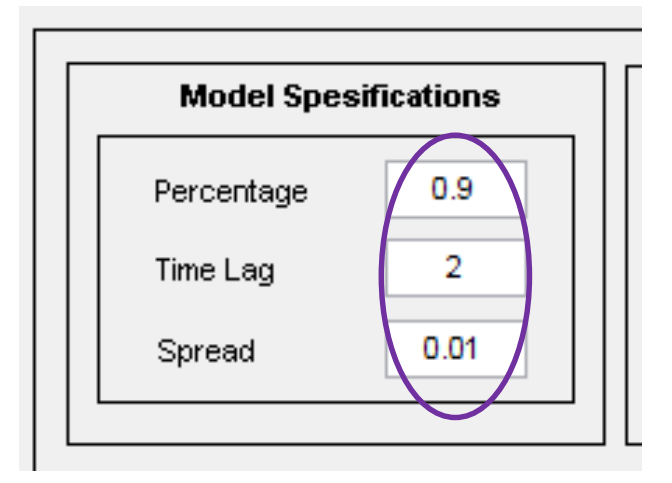

 d. Klik Estimate untuk proses estimasi (pelatihan jaringan) dan pencarian bobot terbaik. Akurasi model ditampilkan pada tab Model Accuracy.

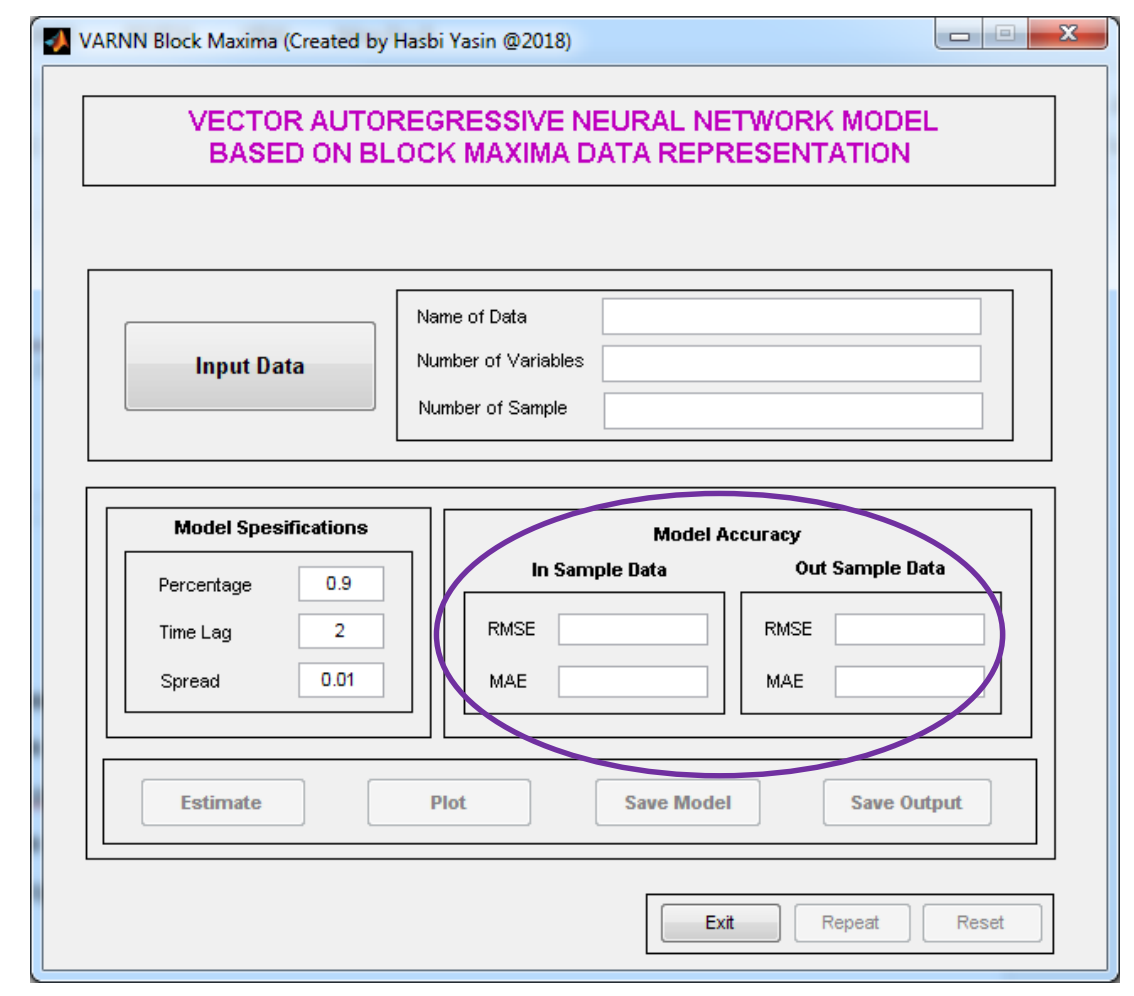

e. Klik **Plot** untuk melihat perbandingan hasil prediksi dan data actual dari setiap variabel.

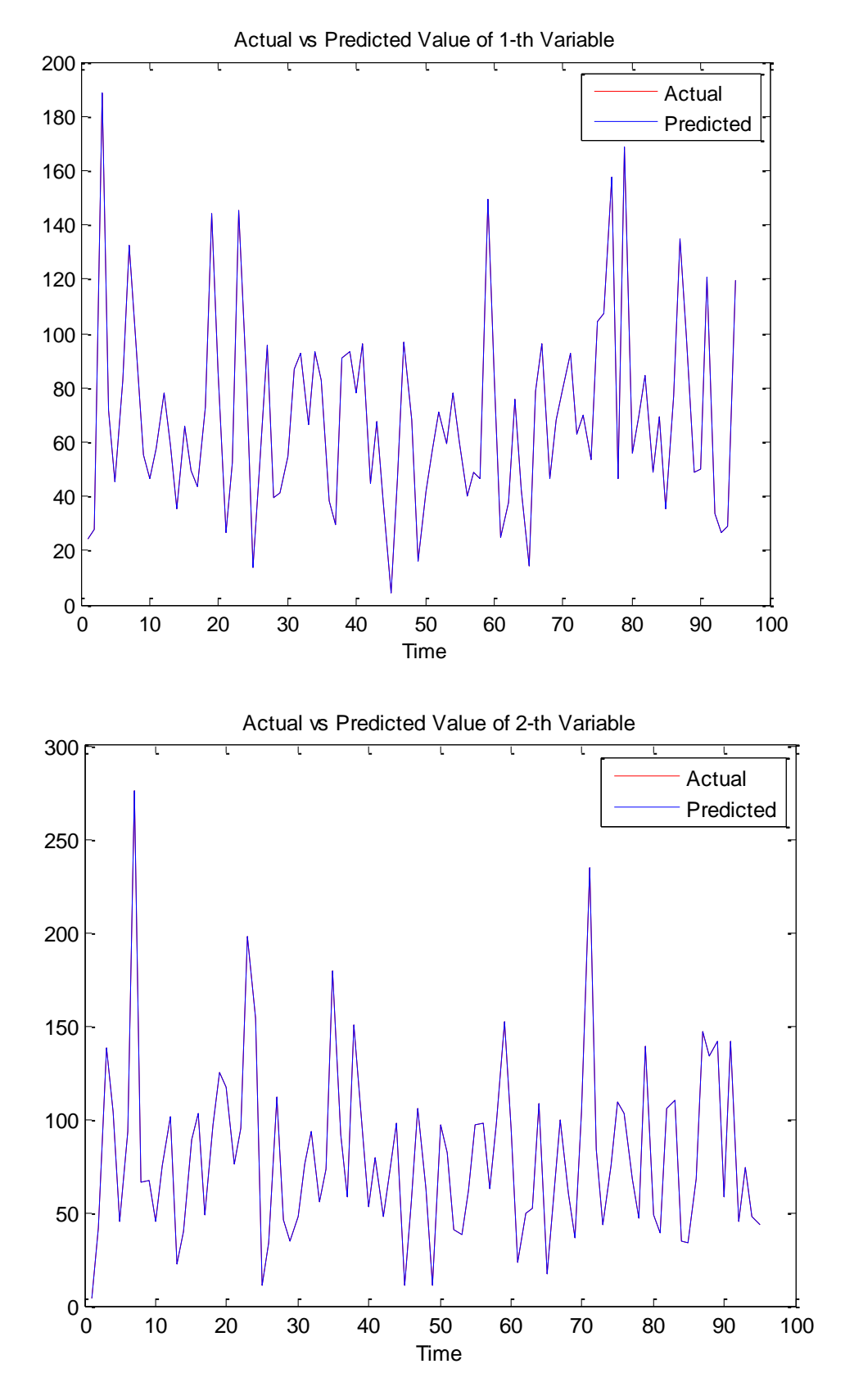

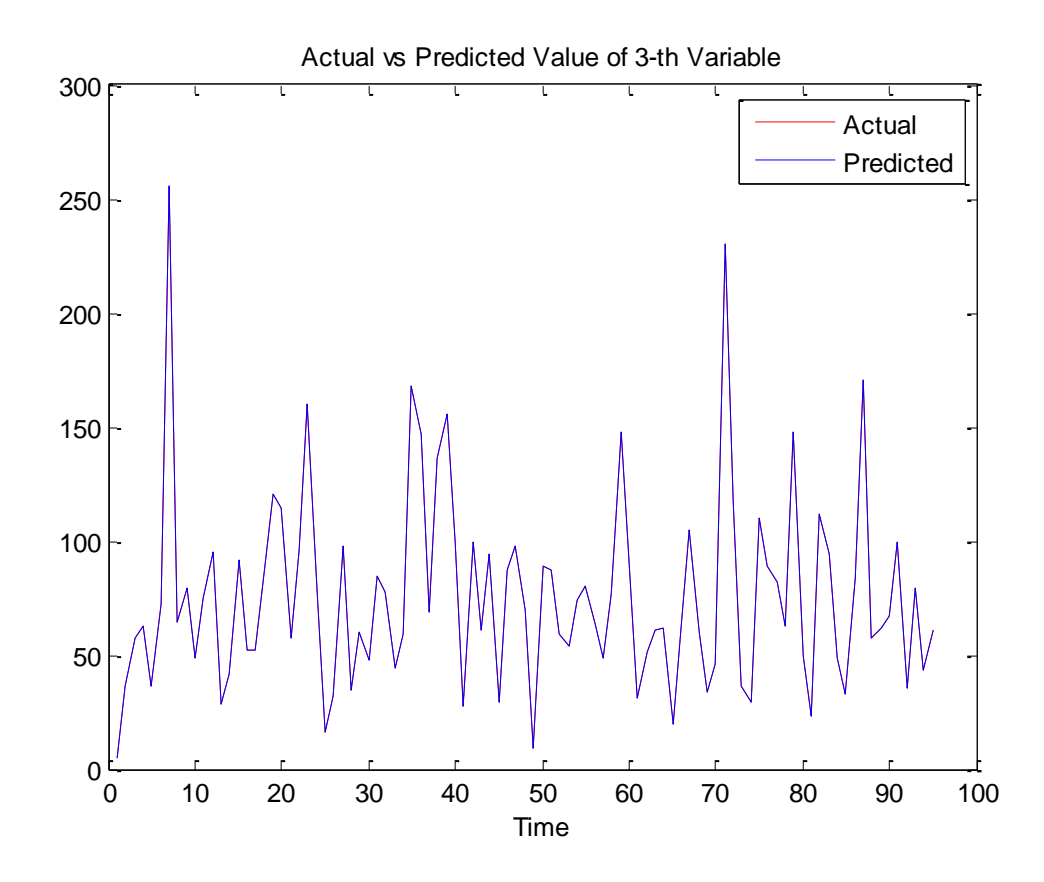

- f. Klik **Save Model** untuk menyimpan model jaringan VARNN terbaik yang digunakan untuk peramalan.
- g. Klik **Save Output** untuk menyimpan output secara lengkap dengan nama yang dapat disesuaikan.

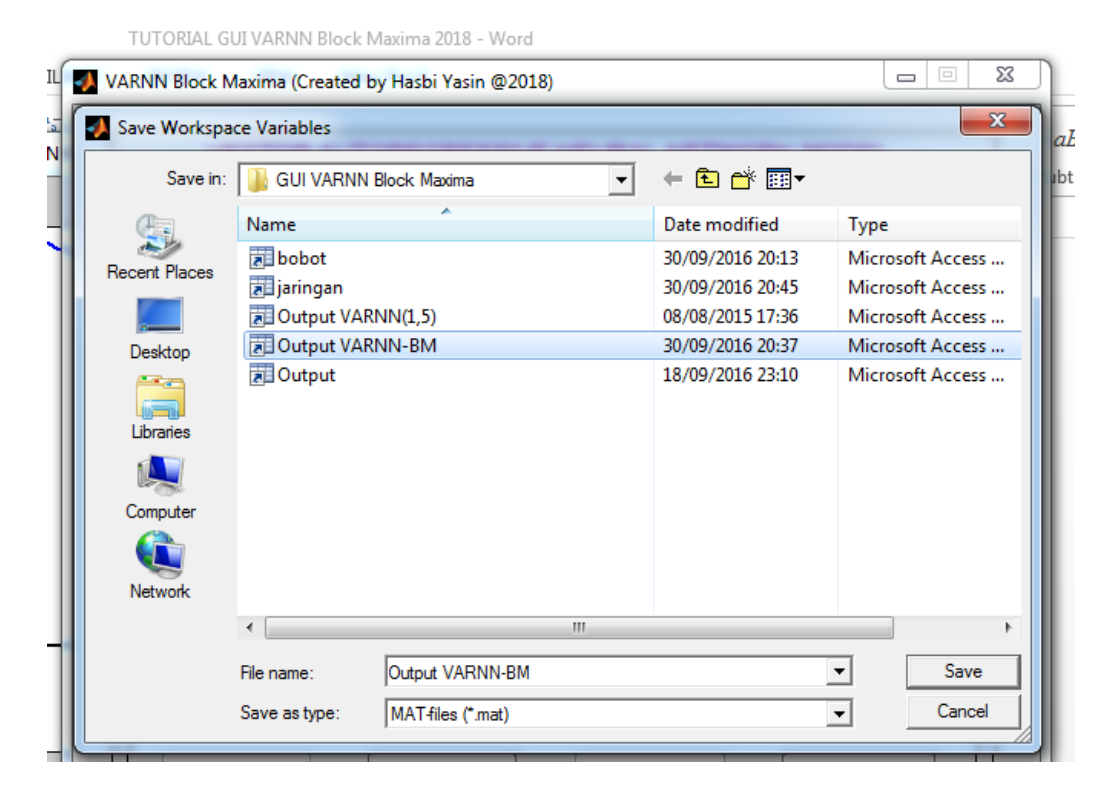

- h. Output secara lengkap dapat dilihat pada file output yang telah disimpan dalam bentuk file **\*.mat**.
- i. Klik **Repeat** untuk mengulang proses estimasi dengan data yang sama.
- j. Klik **Reset** untuk melakukan pemodelan dengan data baru.
- k. Klik **Exit** untuk mengakhiri program.

#### 2. Peramalan VAR-NN untuk data curah hujan

Klik **Forecast** untuk melakukan peramalan dengan model terbaik yang dihasilkan pada proses pelatihan jaringan VAR-NN Block Maxima.